# Royal United Hospital Bath MHS

NHS Trust

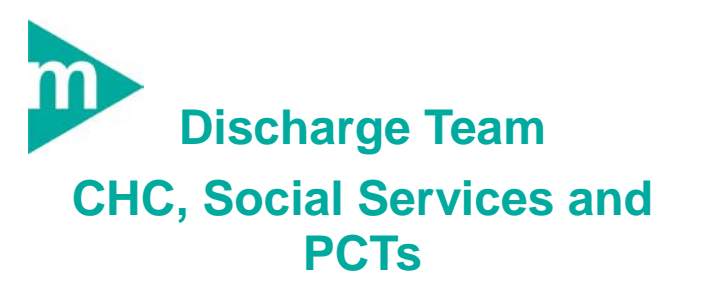

**Business Rules** 

Only act on referrals and documents that have been approved by CPA i.e have the  $\overline{I\!\!D}$  icon

Always use the following format for adding comments to Patient Status dd/mm initials comments (e.g. 23/7 JF Patient to be seen by JF 26/7)

Support available:

Please contact your local Champion User

Service Desk:

Tel: 01225 82 5444

Email: ruh-tr.ITServiceDesk@nhs.net

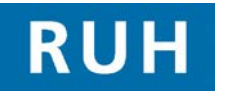

|    | 2 |
|----|---|
| вт |   |

Bringing it all togethe

### **Viewing Patients with Complex Discharges**

#### 1 Viewing Patients With Complex Discharges

Note: Central Patient Access (CPA) at the RUH will add any patient referred to Social Services or PCTs to a relevant patient list (e.g. Banes PCT)

 Step 1.
 In PowerChart subscription

 Patient Access List).
 The system should display the patient list relevant to your organisation.

- Step 2.When you first log on you may need to select<br/>your patient list, Right Click on the light blue<br/>banner (over the current patient list name) and<br/>selectChange Patient List<br/>Click on required patient list and Click OK
- Step 3. The system will list all the patients with Complex Discharge. Outstanding orders (that have yet to be acknowledged) will be indicated by in icon

#### 2 Customising Patient Access List

- Step 1. You can change the width of any column by dragging and dropping so that you can maximise the area of the screen assigned to the APL section on the right hand side, the system will maintain any changes
- Step 2. It may be useful to add ward and discharge date to the standard PAL view. To do this Right Click on a column within the 2<sup>nd</sup> second e.g. room and select Insert Column
- Step 3. Select Demographic Field from Patient Information Column Panel Wizard and select next
- Step 4. For discharge date select **discharge** and for ward select **nurse unit** (you will need to insert new col one at a time) and select next
- Step 5. Select <sup>C</sup> None on next screen and select next
- **Step 6.** Add a suitable column eg Discharge date / Ward select next then finish.
- **Step 7.** The new column will appear on the right of the section

### Viewing Patient Record & Updating Patient Status

| 3       | To View Order and Assessment Details                                                                                                    |
|---------|----------------------------------------------------------------------------------------------------|
| Step 1. | You need to be in the Activity List of the patient record to view details of the order (e.g. Section 2) and assessments (e.g. CM7).                                                                                                   |
| Step 2. | In PowerChart Select the <b>PAL</b><br>Patient Access List then click the Activity List tab<br>Activity List. The system will list the Complex<br>Discharge Orders and Assessments                                                    |
| Note:   | Central Patient Access (CPA) approve all orders<br>and will add a $\overline{\mathbb{D}}$ to confirm this approval. While<br>you can view orders and documents without the<br>$\overline{\mathbb{D}}$ icon YOU SHOULD NOT ACT ON THEM |
| Step 3. | To <b>view an order</b> right click on order and select<br>Order info from drop down menu.                                                                                                    |
| Step 4. | .The system will display the order information                                                                                                    |
| Step 5. | To <b>Print order details</b> right click on order and select <b>Print</b> • then <b>Reprint Requisitions</b>                                                                                                    |
| Step 6. | To <b>acknowledge an order</b> right click on order<br>and select Record Done Click OK                                                                                                    |
| Step 7. | The status of the order will change from<br>Pending to Complete and if all orders have been<br>acknowledge the incon will disappear                                                                                                   |
| Step 1. | To <b>view an assessment</b> select the Documentation tab from the side bar menu                                                                                                    |
| Step 2. | Click on the document required eg "adult needs assessment" to select it                                                                                                    |
| Step 3. | The system will display the document in the right hand pane                                                                                                    |
| Step 4. | Use the Grint icon to print the document.                                                                                                    |
| Step 5. | To <b>Print the Facesheet</b> that contain<br>demographic information about the patient. Click<br>Task then <b>Reports</b> the click FacesheetNo2 and<br>then <b>Print</b>                                                            |

# **Allergies and Alerts**

# **Updating Patient Status**

| Note:   | Within PowerChart, Son Patient Activity List<br>Patient Access List (PAL) the following symbols<br>are used for allergies<br>current allergy no known allergies<br>no allergy information recorded<br>Note Allergies are shown in the Patient Banner |  |  |  |  |  |  |
|---------|----------------------------------------------------------------------------------------------------|--|--|--|--|--|--|
| Step 1. | To view allergies from the PAL double click on the allergy icon                                                                                                    |  |  |  |  |  |  |
| Step 2. | To view allergies in the Patient Record double<br>click on the relevant patient record using PAL<br>Patient Access List                                                                                                    |  |  |  |  |  |  |
| Step 3. | Select Allergies Allergies from the Side Bar menu. A list of Allergies will be displayed                                                                                                    |  |  |  |  |  |  |
| 7       | Viewing Alerts                                                                                                    |  |  |  |  |  |  |
| Step 1. | Within PowerChart, Son Patient Activity List Patient Access List (PAL) the category of alert is displayed                                                                                                    |  |  |  |  |  |  |
| Step 2. | To view alert details open the patient record from the PAL by double clicking on the patient name                                                                                                    |  |  |  |  |  |  |
| Step 3. | Select Problems and Diagn from the Side Bar Menu.<br>The Problems and Alerts will be displayed in the<br>lower half of the screen                                                                                                    |  |  |  |  |  |  |
| Note:   | The problems pane is used for recording alerts<br>(as well as clinical problems). What makes a<br>problem an alert is selecting a flag in the<br>classification field (e.g. patient preference flag)                                                 |  |  |  |  |  |  |
| 8       | Viewing All Complex Discharge Orders on the same Screen                                                                                                    |  |  |  |  |  |  |
| Step 1. | In some cases it is useful to have a view of all<br>complex discharge order for all patients that<br>have been referred to Social Services or PCTS<br>etc                                                                                            |  |  |  |  |  |  |
| Step 2. | To do this we use the Multi Patient Task List                                                                                                    |  |  |  |  |  |  |

# Notes

| Step 3. | To set up the MPTL right click on the left hand<br>side of the light blue banner and select                          |  |  |  |  |  |  |  |
|---------|----------------------------------------------------------------------------------------------------|--|--|--|--|--|--|--|
|         | Assigned Tasl                                                                                                    |  |  |  |  |  |  |  |
| Step 4. | Click Choose a Patient List then select your customised list.                                                        |  |  |  |  |  |  |  |
| Step 5. | Ensure that "View Assigned Task" is selected                                                                         |  |  |  |  |  |  |  |
| Step 6. | Click OK                                                                                                    |  |  |  |  |  |  |  |
| Result: | All the referrals for your organisation will be displayed                                                            |  |  |  |  |  |  |  |
| Note:   | You can sort by any column by clicking on the column heading                                                         |  |  |  |  |  |  |  |
| 9       | Locate an Inpatient:                                                                                                 |  |  |  |  |  |  |  |
|         | (2)                                                                                                    |  |  |  |  |  |  |  |
| Step 1. | Launch PM Office                                                                                                    |  |  |  |  |  |  |  |
| Step 2. | Select the Run Patient Locator icon.                                                                                 |  |  |  |  |  |  |  |
| Step 3. | Search for Patient All the Patients matching the search will be displayed in the lower pane, showing their location. |  |  |  |  |  |  |  |
|         |                                                                                                    |  |  |  |  |  |  |  |

#### Acknowledging Orders and Assessment

- Step 1. Within the Patient record click on the Activity List tab Activity List
- Step 2.
   To Acknowledge the receipt of the Section 2 or an Assessment , click in the yellow box

   Pending
   Section 2 Referral

   Pending
   Section 2 Referral
- Step 3. The status will change from pending to Complete

#### 5 Updating Patient Status

4

- Note The Patient Status (assessment) and patient access list replace the Active Patient List.
- Step 1. To update Patient Status select the Documentation Documentation tab from the side bar menu.
- Step 2. Double click on Patient status to open assessment, update PCT / SS Section as required and sign .
- Note: When adding comments, always put latest comment on first line and use format dd/mm initials and comment (eg 07/07 JF S2 Order Acknowledged)
- Result: The first line of the Comments will be viewable (along with discharge status, expected discharge date maintained by ward staff), via the Patient Access List Patient Access List

| Nate                     | floom        | Bed      | Alerts    | Abergo | Concultant Age        | LOS         | New Ord | Overdue | Current | 100       | D/C Statul | PDD Ward Cent PCT/SS Cent DPA/DLN Cent DIC Status |
|--------------------------|--------------|----------|-----------|--------|-----------------------|-------------|---------|---------|---------|-----------|------------|---------------------------------------------------|
| GLOUCESTERSHIRE, JESSICA | FBR Chart    | Chair 01 |           | 100    | Jones Oed (5) year    | 101.1 D and |         |         |         | 07/34/11  | Anber -    |                                                   |
| PARIS, MARK              | Man-ward     | Bed 07   |           | 3      | Durvell, Jon 50 year  | 333Dav      |         |         |         | 07/34/11  | Anber      |                                                   |
| SOMERSET, CHARLOTTE      | 8 40 (2)     | Bed OE   | Patient E | 1.24   | Jones Cedil 40 year   | 763Dard     |         |         |         | 08/3,6/11 | Anber      | 4/7 WE \$25.4/7.8 \$2 Ackn 4/7 KL \$2 Appro-      |
| SOMERSET, MARY           | 84-12        | Bed 04   |           | 124    | Jones, Cledil 31 year | 17.0 Dave   |         |         |         | 06/0.8/11 | Anter      |                                                   |
| WETSHIRE SUSAN           | Delivery Dil | 8ed 01   |           |        | Torge May 24 year     | 290.3 Day   |         |         |         | 09/34/11  | Anter      |                                                   |

- Step 3. To view comments details from PAL right click on comment and select View Details
  - 6 Viewing Allergies